# HIGH DENSITY RESISTIVITY TESTOR

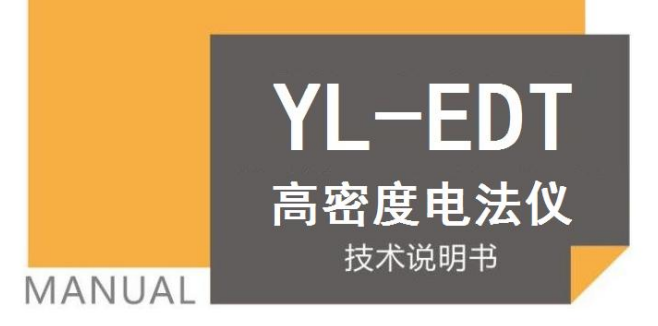

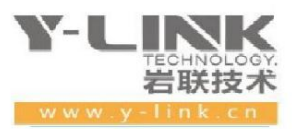

٦

感谢您选择本公司的仪器,在使用本仪器前,请仔细阅读本说明书。

### 尊敬的岩联用户:

为了使您尽快掌握本仪器的使用方法,我们特别为您编写了此说明书, 从中您可获得有关本仪器的功能特点、性能参数、操作方法等方面的知识。 我们建议您在使用本产品之前,务必先仔细阅读,这会有助于您更好的使 用本产品。

我们将尽最大的努力确保本说明书中所提供的信息是正确可靠的,如 有疏漏,欢迎您指正,我们表示感谢。

为了提高本仪器的整机性能和可靠性,我们可能会对仪器的硬件和软件做一些改进和升级,导致本说明书内容与实物存在差异,请以实物为准, 但这不会实质性的影响您对本仪器的使用,请您能够谅解!

谢谢您的合作!

Y-LINK 团队

# \Lambda 注意事项

1. 仪器的使用及储藏过程中应注意防尘、防水;

2. 在运输过程中应注意防撞、防摔;

3. 显示屏易碎,请勿尖物碰撞,应防水防热;

 本仪器采用内置专用可充电锂电池进行供电,如完全充满,最长工作时间≥8小时;随着 使用次数的增加,最长工作时间会变短。

5. 仪器充电状态下充电器充电指示灯为红灯,充满状态下,充电指示灯为绿灯。

### 6. 切忌不要对电池进行超长时间充电。

7. 仪器长期闲置不用时,应定期对仪器进行使用放电、充电。

8. 在充电过程当中,若出现过热等异常现象发生时,请立即切断电源开关。

9. 仪器及传感器在使用过程中应注意保护,应防止仪器从高处跌落或被压在重物之下。

10. 本仪器已进行密封处理,未经允许请勿自行拆卸仪器。

版本: 2023061901

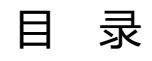

| 产品   | 概述                                         | 1   |
|------|--------------------------------------------|-----|
|      | 高密度电法仪······                               | · 1 |
|      | 手持终端                                       | · 1 |
|      | 远程监控客户端(保留)                                | ·2  |
| 主要   | 技术指标                                       | - 3 |
|      | 主机指标······                                 | . 3 |
|      | X-60 转换器指标                                 | · 4 |
|      | YLDY500 便携勘探电源指标(选配)                       | ·5  |
| 仪器   | 特点                                         | 6   |
| 仪器   | 及客户端使用说明                                   | · 8 |
|      | 仪器面板                                       | . 8 |
|      | 手持电脑说明                                     | . 8 |
|      | 本地处理客户端操作说明                                | . 8 |
| 仪器   | 使用注意事项···································· | 19  |
| 2D 🛙 | 泡极装置介绍                                     | 20  |
| 联系   | 我们                                         | 26  |

# 产品概述

YL-EDT 高密度电法测量系统以国家物探行业标准为基础。系统组成由电法仪主机、本地处理终端、远程监控软件构成。系统硬件全面升,并拥有多项创新技术,产品稳定可靠,能有效的提高和监控数据质量、提高数据采集和数据处理效率。在铁路、机场、地质灾害、找水、矿产、考古、教育等行业中得到广泛应用,并在应用过程中根据客户反馈的问题持续优化完善改进系统。

系统构成如图 1-1 所示:

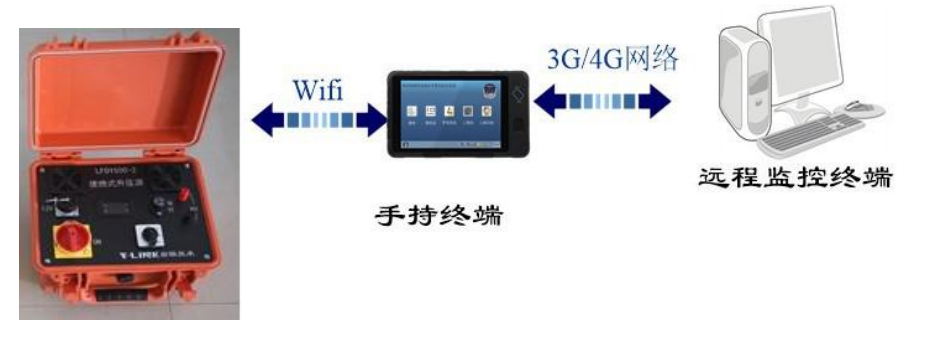

图 1-1 电法测量系统构成图

### ▶ 高密度电法仪

特点:稳定可靠;噪声低;防水防尘防摔;各种异常保护;轻便牢固。

采用全新可靠的系统设计:全密封防水防尘设计,防护等级达到 IP67。发射端直 流高压最大 1200V,电流 5A;电源输入端采用防反接设计,不区分正负极;采集芯片 采用最新 32 位 A/D 转换器,保证最高的动态范围和分辨率;数据传输采用可靠无线 WIFI 技术,用户可以通过标配的手持电脑进行实时控制。

### ▶ 手持终端

手持处理终端由客户端软件和手持电脑构成。该终端集成了实时数据处理,存储, 剖面成图等主要功能;实时的测量波形图与实时的电阻率极化率对数图能够提高采集 数据的可靠性和采集效率。所有数据和对数图按照标准格式保存,系统自动记录完整的数据,有效提高了生产效率。

通过自主开发的远程监控终端软件,实时同步野外测试各式数据,方便管理者掌 握野外工作进度,管控质量并指导现场作业。

### ▶ 远程监控客户端(保留)

通过自主开发的远程监控终端软件,实时同步野外测试各式数据,方便管理者掌 握野外工作进度,管控质量并指导现场作业。

# 主要技术指标

# ▶ 主机指标

| 参数               | 技术指标                                                               |
|------------------|--------------------------------------------------------------------|
| 最大供电电压           | 1200V                                                              |
| 最大供电电流           | 5A                                                                 |
| 电流分辨率            | 0. 1uA                                                             |
| 电流精度             | 0.1%                                                               |
| 供电脉冲宽度           | 0.3 ~ 265s,占空比用户可调                                                 |
| MN 测量电压范围        | ±25V                                                               |
| MN 测量电压精度        | 当≤3mV 时: 0.3%<br>当>3mV 时: 0.1%                                     |
| 测量电压分辨率          | 0.7uV(32 位 AD 采集)                                                  |
| 50Hz、60Hz 工频干扰压制 | ≥120dB                                                             |
| 输入阻抗             | $\geq 40M \Omega$                                                  |
| 自然电位补偿           | 自动                                                                 |
| 工作温度             | −20~65°C 95%RH                                                     |
| 储存温度             | -40~85°C                                                           |
| 功耗               | 2.8W                                                               |
| 电源               | DC14.8V 10Ah(内置)                                                   |
| 连续工作时间           | 大于 32 小时                                                           |
| 保护               | 高压: 防反接、过电压短路、过流<br>MN: ±8KV 静电、过压。<br>防水、防尘、防雨: IP67              |
| 野外功能             | 搭载 4G\5G 网络远程控制方便教学,支持等值线模式采<br>集数据,支持电极连续删除、屏蔽方便野外绕开障碍物、<br>沟坎测量; |
| 重量               | 3. 8KG                                                             |
| 体积(长 x 宽 x 高)    | 339 x 295 x 152mm                                                  |

# ▶ X-60 转换器指标

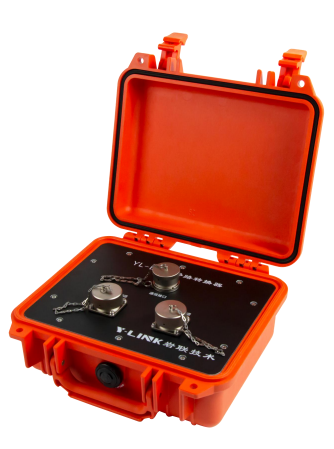

| 参数   | 技术指标              |
|------|-------------------|
| 通道数  | 60 道集成为一个电极器      |
| 最大电流 | 4A                |
| 最大电压 | 1000V             |
| 线距   | 1-10 可定制          |
| 防护等级 | 防水、防尘: IP67       |
| 尺寸   | 270mm*246mm*124mm |
| 重量   | 2. 4kg            |

# ▶ YLDY500 便携勘探电源指标(选配)

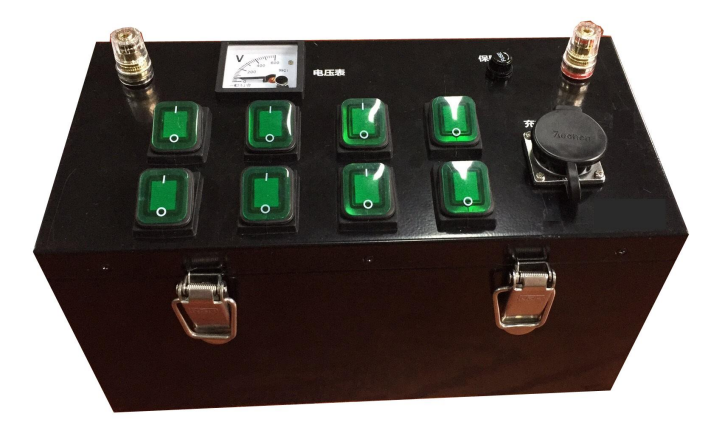

| 参数    | 技术指标                                         |
|-------|----------------------------------------------|
| 输出电压  | 八档可调: 67V、134V、200V、268V、335V、402V、469V、536V |
| 容量    | 1040Wh                                       |
| 输出最大电 | 1.5A                                         |
| 温度范围  | −20~55°C                                     |
| 使用寿命  | 500次完全充放电                                    |
| 保护等级  | 防水防尘 IP65, 输出短路、欠压、过流、过压、过充保护                |
| 尺寸    | 312mm*157mm*200mm                            |
| 重量    | 9KG                                          |

# 仪器特点

# ▶ 可靠的硬件设计

仪器:全新的防水、防尘技术;高压直流电源输入防反接设计;高压短路、过流 保护设计:增强了产品可靠性和野外适用性。

X-60 开关电极:可靠的硬件设计,防水等级 IP67,野外串接灵活不区分方向, 效率更高。

### ≫ 分布集中式设计

兼具分布式和集中式优点,线缆和线缆头分离,线缆和线缆之间采用智能转换开 关连接,可单独维护和更换。

### >>> 专业简便的界面设计

智能人性化的客户端软件平台设计,使仪器操作简便,参数设置灵活、简便、规范。出现仪器异常、操作错误等异常情况,系统会语音和对话框提示操作者,协助操 作员实时监控,避免错误。

### ▶ 系统自检

支持系统仪器自检、智能开关电极自检。

### ▶ 实时数据全波采集功能

系统支持实时显示当前测量的电压和电流波形。操作员可以通过观察波形,判断 信号强弱、AB/MN 接地是否良好、测量时的背景噪声等。

### ▶ 实时成图功能

系统采集支持实时成图,方便用户直观、实时掌握测区地质情况;支持传统方式 的点位成图、原始数据等值勾绘成图和曲线图。并支持高程导入,自动进行地形修正, 成图效果更符合实际地理情况。

# ▶ 灵活的异常数据重测

高密度采集测量,支持点、层、区域测量任意数据,用户可以通过简单操作选择 进行测量或重测。

# ▶ 可修正里程,剔除无效电极

解决传统仪器过沟过坎问题,电极位置用实际里程表示,可以对实际没有参与测 量的电极进行删除或无效。

# ▶ 数据保密功能

测量数据本地和远程自动存档设计,自动备份的加密文件,管理者可以调阅原始加密文件,监控管理生产质量。

# ▶ 质检功能

本系统支持对已经产生的测量点,再进行生产质量检查,并自动生成规范的质量 检查报告。

# ▶ 抗干扰能力强

先进的数字滤波技术,在电干扰区也能观测获取到一致性相对较好数据。

# 仪器及客户端使用说明

# ▶ 仪器面板

电法仪器主机面板如图 4-1 所示:

面板指示灯含义:

| 指示灯    | 正常运行含义              |
|--------|---------------------|
|        | A,B和∞极状态指示灯:        |
| A B    | 蓝灯常亮表示 A, B 和∞极未供电  |
|        | 红灯闪烁代表 A, B 和∞极正在供电 |
|        | Wifi 状态指示灯:         |
| Wifi   | 青绿色灯常亮表示 Wifi 已连接上  |
|        | 蓝色灯常亮表示 Wifi 未连接    |
|        | 仪器工作指示灯:            |
| System | 蓝色常亮表示仪器工作正常        |
|        | 红色闪烁表示仪器有异常         |

表 4-1 指示灯注释

# ≫手持电脑说明

标配手持电脑,使用特点如下:

- 支持 Windows 系统
- 支持太阳光下可直视

# ▶本地处理客户端操作说明

注意:该软件可进行多功能和高密度两种方式的采集测量。本说明书只针对介绍 高密度。 第一步:安装本地处理客户端(默认出厂客户端已安装)到手持电脑上。如果有 程序更新,请先卸载之前安装的测量系统,然后使用最新安装文件,安装新的程序。 双击安装包,安装软件即可更新"R系列电法测量系统"。

第二步:完成仪器和平板 Wifi 配对。打开手持电脑进入桌面,点击右下角无线 WIFI 符号 ,并查找配对仪器(设备编号:如R系列电法仪\_8000;出厂默认配对密码: 12345678),待 Wifi 配对成功后双击桌面应用程序,进入本地处理客户端主界面,如图 4-2:

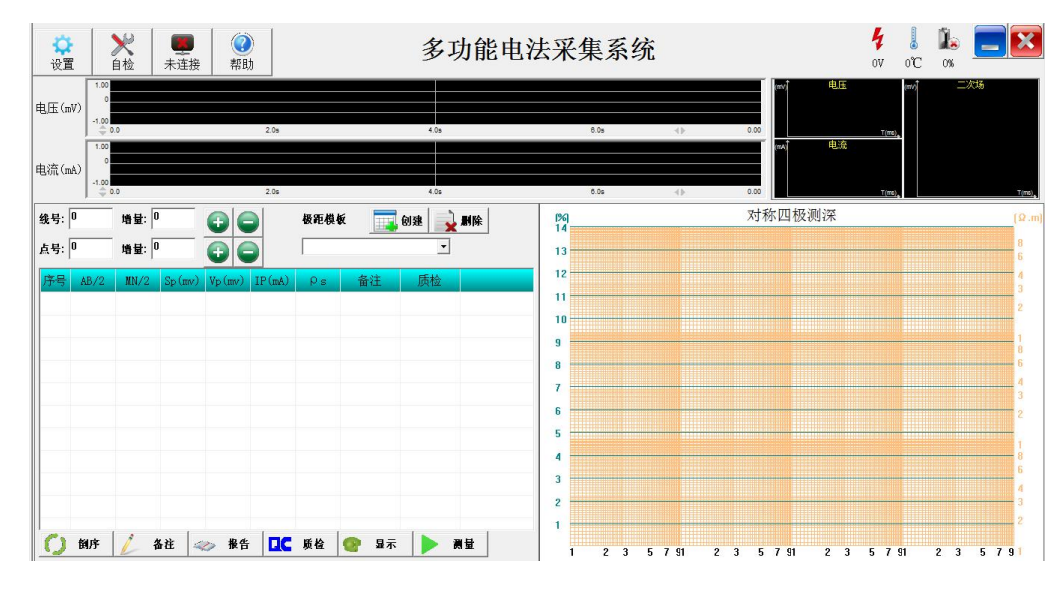

图 4-2 客户端主界面

如图 4-2 所示客户端主界面共分为 4 个部分:菜单栏、状态栏、实时波形显示栏、 测量界面栏。

菜单栏介绍,如图 4-3 所示:

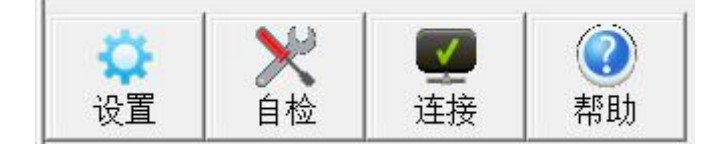

图 4-3 菜单栏

1) 设置: 单击"设置"后弹出如图 4-4 界面:

#### Y-LINK 岩联技术

|              | The second second second second second second second second second second second second second second second se | 参数         | 设置                 |                  |
|--------------|----------------------------------------------------------------------------------------------------|------------|--------------------|------------------|
| 项目设置         |                                                                                                    |            |                    |                  |
| 项目名称:        |                                                                                                    |            | 1 新建               | 🪈 打开             |
| 保存路径:        |                                                                                                    |            |                    |                  |
| 测量方法         |                                                                                                    |            |                    |                  |
| <            |                                                                                                    |            |                    |                  |
| @ 高密度二维      | 子方法                                                                                                    | 类型:        | ▶ 对称四极测闭           | ŧ 🔹              |
| ◎ 高密度三维      |                                                                                                    |            | 1                  |                  |
|              |                                                                                                    | 测量         | <b>多数</b>          |                  |
| 供电时间(s):     | 0.5                                                                                                    | <br>断      | <b>赴时间(s):</b>     | 0.5              |
| 二次场启测时间(ms): | 200                                                                                                    | <b>M</b> 1 | 重项目:               | ρ <sub>s</sub> - |
| 积分块数:        | ▶默认                                                                                                    | - 枳ź       | 分 <u>寛度</u> №20ms: | 1                |
| 电压报警阀值(mV):  | 1                                                                                                    | = 电i       | ᇵ报警阈值(mA):         | 10               |
|              |                                                                                                    |            |                    |                  |
|              |                                                                                                    |            | Ў 重置 🔀             | 取消 🌱 确定          |

图 4-4 设置界面

▶ 项目设置:新建项目名称或打开已测试后的项目,然后指定到保存路径;

> 测量方法:系统可支持常规电法测量和二维高密度的测量等。

> 常规电法主要测量方法包含:对称四极测深、联合剖面、三极测深、自然电位、单极-偶极测深、中间梯度、偶极-偶极测深、对称四极剖面、二级剖面。

二维高密度主要测量方法包含:温纳装置(α)、偶极装置(β)、微分 装置(γ)、AM 排列、AMN 排列、MNB 排列、施伦贝谢尔排列。

➢ 三维维高密度主要测量方法包含:二极全测、二极十字交叉、三级十字 交叉、温纳装置、偶极装置。 测量参数设置定义:

▶ 供电/断电时间(S):设置 AB 极供电时间,最小时间 0.3S,最大时间 255S。

▶ 电阻率测量:设置保存文件仅为电阻率数据。

测量项目:电阻率/极化率/半衰时/偏离度选择:设置保存文件为电阻 率和极化率、半衰时、偏离度数据。

▶ 二次场起测时间(mS): 极化率测量时, MN 采样的开始时间点。

积分块数:选择默认:系统自动默认为7个积分快,用户也可以自定义积分块数,并且积分块数可调。

▶ 恢复出厂设置:一键恢复以上所有参数到默认值。

# 注意: 该区域参数设置多针对于多功能测量系统。不过在二维高密度测量前需要选择 测量参数为电阻率或电阻率和极化率。

自检:可进行 MN 自检和智能转换电极自检。用于检测仪器和开关电极一致
性。

|               | 自检      |          |    |
|---------------|---------|----------|----|
| ✓ MN自检 ④ 电极自检 |         |          |    |
| 均方差误差范围: 0~ 1 | %       |          |    |
| 序号 标称值(mⅤ)    | 自检值(mⅤ) | 相对误差比(%) |    |
|               |         |          |    |
|               |         |          |    |
|               |         |          |    |
|               |         |          |    |
|               |         |          |    |
|               |         |          |    |
| 白丛建用,十百丛      |         |          |    |
| 日枢纪来:木日位      |         |          |    |
| ▶ 卅始          |         | 📑 保存 🏹   | 退出 |

图 4-5 自检界面

其中 MN 自检针对多功能测量,电极自检针对高密度开关电极。开工前可在室内 进行 X-60 开关的自检,以保证野外工作的顺利进行。

- 3) 连接:显示电法仪与平板连接状态,连接上为"√",否则"×"
- 4) 帮助界面,如图 4-6 所示:

| 产品激活     | 使用手册        |  |
|----------|-------------|--|
| 客户端版本:   | √1.0.0      |  |
| 主机类型:    | 未知设备类型      |  |
| 主机硬件版本:  | v0.0.0      |  |
| 主机软件版本:  | v0.0.0      |  |
| 主机设备序列号: | 00000000000 |  |
| 主机使用状态:  | 正常          |  |

#### 图 4-6 帮助界面

产品激活:全款购买产品的客户,产品终生处于激活状态。试用、借用、以及货款不齐的用户,产品使用有时间限制。

使用手册:产品操作说明书。点击此项,即可查看电子档使用说明书。

### 状态栏介绍:

- ▶ 高压显示: 显示输入高压电压值;
- ▶ 电池电量显示: 以百分比的形式显示仪器当前电量;
- ▶ 仪器温度显示:显示当前仪器内部温度。

### 波形显示栏:

分为实时波形显示和支持已测过的数据点波形回看两部分,如图 4-7 所示:

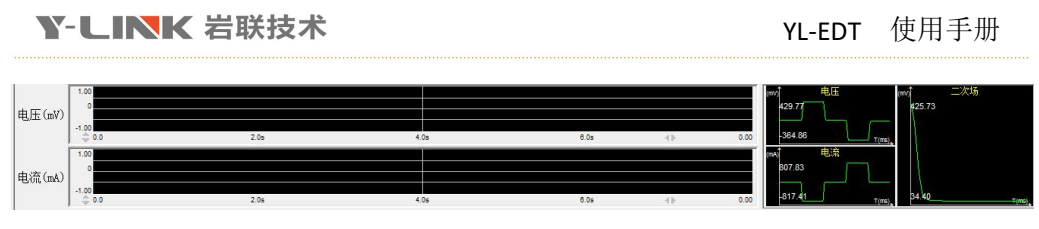

图 4-7 实时波形图

 MN电压采集和电流采集实时波形:①主要提供用户直观查看测量数据波形, 对实时的地背景噪声有所了解,对测量的信噪比有直观了解,可以为提高测量数据质 量提供参考;②可以通过观察测量波形,来判断跑极操作员是否有错误操作等。

2. 单点波形显示: 支持已测试过的数据波形查看功能。

### 测量方法栏:常规测量以对称四极为例。

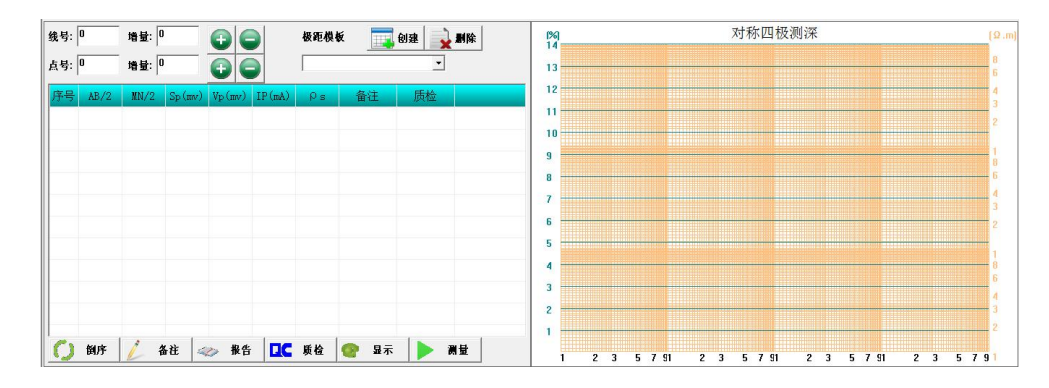

图 4-8 常规对称四极测量方法界面

 极距模板:点击"创建"后,弹出如下对话框,用户出工前可以自定义极距 模板,设置相应极距参数后保存模板即可。

| AB/2 |      | IN/2: | 添加 | 删除 |
|------|------|-------|----|----|
| 序号   | AB/2 | MN/2  |    |    |
|      |      |       |    |    |
|      |      |       |    |    |
|      |      |       |    |    |

4-9 极距模板框

2、极距模板设置好并选中后,再设置好相应的线号,点号后,再选中需要测的极

距模板,即可以开始测量,测试过程中,极距模板会自动跳到下一个极距,并在 右侧实时显示当前测点的对数图。

3. 各功能说明

▶ 倒序:已设置的极距从大到小或从小到大测量按钮选择。

▶ 备注:选择某个极距,点备注野外可以进行实时备注说明。

▶ 报告: 生成成果及 WORD、DXF 格式的报告。

▶ 质检:对已测量点的极距,点"质检"会依次质检测量当前数据(对称 四级和三级方法支持)。

▶ 显示:显示当前选择极距所有测量的数据。

▶ 测量:显示当前选择极距所有测量的数据。

#### 高密度二维测量方法以温纳装置为例,其他装置设置测量方法类同。

在"设置"栏中,项目新建完成后勾选"高密度二维",则会出现如下图所示测 量参数设置界面,如图 4-10 所示:

| 创面参数                |            | 剖面 | 测量方法    |
|---------------------|------------|----|---------|
| 剖面 1                |            | 1  | 温纳装置(Q) |
| 测量方法 ▶泪纳装置(0) ▼     | <b>添</b> 加 | 1  | 施伦贝谢尔   |
|                     | TOODH      | 2  | 温纳装置(Q) |
| 測量层数 16 🔀 检测        | 副除         | 2  | 施伦贝谢尔   |
| 起始里程 0 (m)          |            | 1  | AMN排列   |
| 电极距 5 (m)           |            | 2  | AMN排列   |
| ● 甲程递增 ● 甲程递减       |            | 1  | MNB排列   |
|                     |            | 1  | 高密度测深   |
| ● MNI비起回走 ● MNI비起控制 |            | 2  | 高密度测深   |
| MN间隔系数              |            | 1  | 偶极装置(B) |
|                     |            | 1  | 偶极偶极排列  |
|                     |            | 1  | 詳会判面(人) |
|                     |            |    | 🏓 测量    |

图 4-10 高密度剖面创建及参数设置

1) 剖面号:命名剖面号,利于保存和查看;

 测量方法:可供选择温纳装置(α)、偶极装置(β)、微分装置(γ)、施 伦贝谢尔排列等等;

3) 测量层数:测量前必须设置;

4) 起始里程: 起始里程点号设置;

5) 电极距:设置点距,即铜电极之间间距;

6) 里程递增/里程递减勾选项;

7) MN 间距固定: 默认 MN 间距固定,如勾选 MN 间距控制,可手动输入 MN 间隔 系数。

当测量参数设置和温纳装置方法选择好后,点击"添加",即1 剖面温纳装置创 建成功,系统自动添加到右方列表中。选中方法点测量进入测量主界面中如下图 4-11:

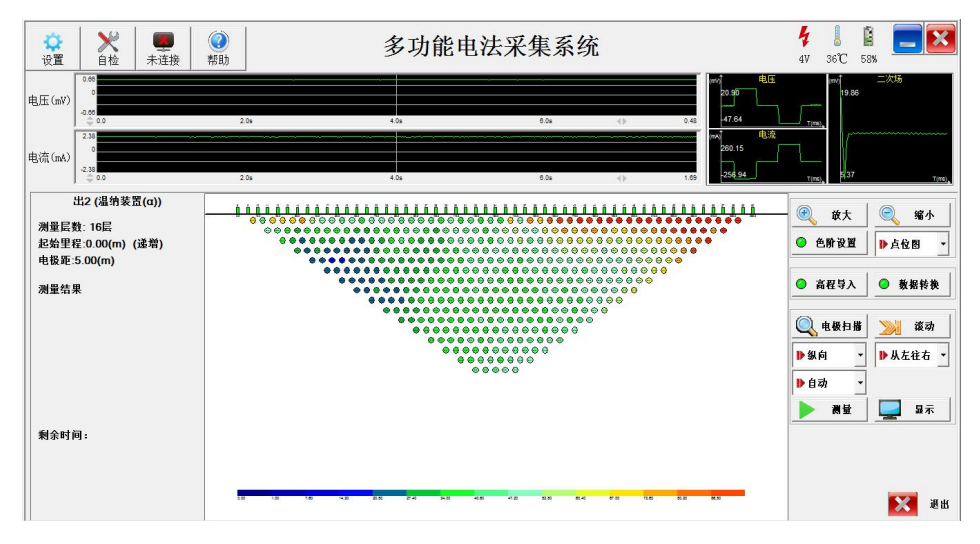

图 4-11 新建剖面成功

进入测量之后电极如上图中"电极扫描",系统弹出图下界面 4-12:

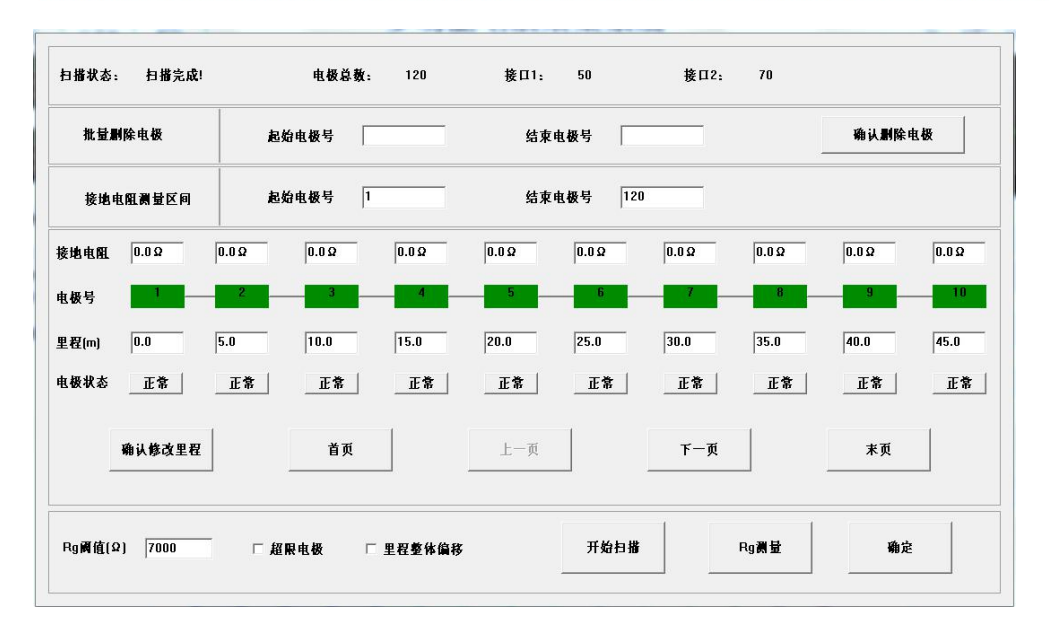

#### 图 4-12 电极测试及里程修正界面

该界面主要功能为接地电阻的检测、里程的修改、删除无效电极,主要分为接地 电阻值绘图区,电极信息区,以及操作功能区。

接地电阻检测前可设置一个阈值,系统默认为7KΩ,按下则可进行接地电阻
的检测,同时会在绘图区勾绘出每个电极的接地电阻值。如有超限值则因检查该电极
是否接触良好。

2) 里程修改:如果遇到有障碍物的地方需要偏移电极,则可进行里程修改或偏 距注释。该系统支持里程整体偏移和里程单点偏移两种模式。里程单点偏移指某个点 里程可以左右偏移。里程整体偏移指某个点后面所有点整体偏移,偏距指偏离测量剖 面的距离。

3) 删除/无效电极:删除电极功能相当于减少一道,原为60道的现变成59道, 该电极之后的电极顺势前移。无效电极对电极道数没有影响,但是该电极不参与测量, 无效电极设置可在测量界面中长按相应的电极号后进行设置。

测量界面分为3个区域,分别是测量结果状态显示、操作设置区域、成图设置。

1) 测量结果数值显示:显示的信息有测量参数,剖面名称以及装置类型显示内

容包括自然电位,电压,电流,电阻,测量层数,ABMN 电极号等。

 操作设置区域:包括成图区域放大或缩小、色阶设置、点位图/曲线图/等值 线图选择、高层导入、数据转换、电极扫描、滚动测量及起始里程号设置、跑极方式 设置。

报告:数据测完后点击报告保存,存储格式支持常用的 Res2dinv, Surfer 格式 以及自定义格式,还可保存接地电阻检测的数据。

色阶设置: 支持测试参数和色阶修改。

高程导入:支持 RTK 格式的高层数据导入。

点位图/曲线图/等值线图选择:支持三种图形格式查看。

滚动测量:电极滚动测试,系统会自动计算并弹出如下对话框 4-13,用户可根据 野外实际滚动根数选择里程号即可。

测量模式选择:系统默认为自动测量和从左往右测,用户可根据自身需求选择, 单点、整行、整列测量。如需重测,可选中某一测量点长按或右键,会弹出相应重测 提示。

| 里程号    | 电极号 | 备注       |  |
|--------|-----|----------|--|
| 50.0   | 11  | 滚动1个开关电极 |  |
| 100.0  | 21  | 滚动2个开关电极 |  |
| 150.0  | 31  | 滚动3个开关电极 |  |
| 200. 0 | 41  | 滚动4个开关电极 |  |
|        |     |          |  |
|        |     |          |  |
|        |     |          |  |

图 4-13 电极滚动测量

3) 成图设置:支持点位成图/曲线图/等值线成图选择。用户可根据需求选择查
看,如图 4-14 所示。

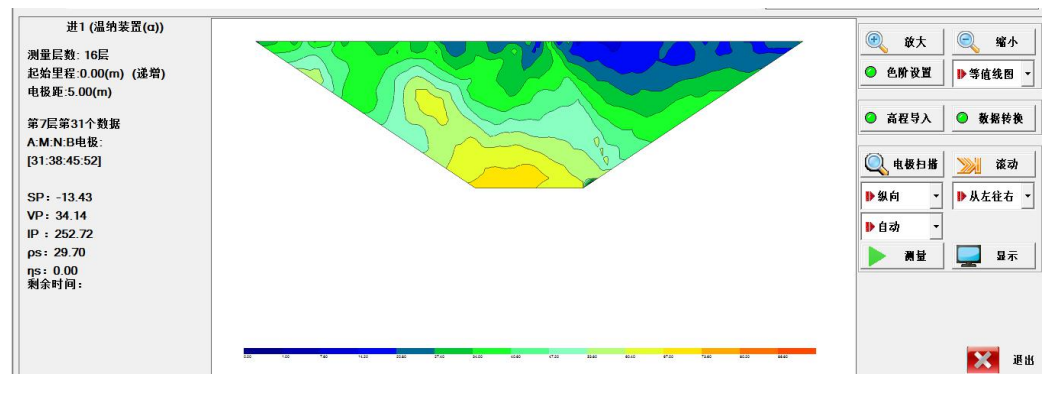

图 4-14 成图设置

# 仪器使用注意事项

如果您是首次使用 YL-EDT 系列电法仪,请您先仔细阅读本手册,并留意其中的 注意事项。

 每次测量工作前,必须确保各仪器电量,若电池电量不足,需要充电后工作, 以免影响测量工作。

2. 在新工作测量前,请首先设置终端与设备 WIFI 连接成功(WIFI 默认配对密码: 12345678),然后针对新的测试方法设置正确的工作参数。

 3. 如客户端软件提示"供电电流过大!",请关掉电源检查 A, B(∞)极是否短路,如客户端软件显示"供电电流过小!",请检查 A、B、(∞)极及高压电源输入端 是否接好。

 出工前需对仪器进行检测、配套工作的电缆进行自检,确保电缆与主机都能 正常工作。

5. 严禁仪器在超过额定的工作温度下使用。

 本仪器采用可充电的内置 14.8V 锂电池供电,若仪器长时间不用,每三个月 需充电一次。

7. 使用三极测深方法时,接线柱连接使用 A 极和无穷远(∞)极。

# 2D 跑极装置介绍

当实接电极数给定时,每层剖面上的测点数和断面上的总测点数由下式确定:

 $Dn = Psum - (Pa - 1) \cdot n$ 

其中 n一剖面层数;

Psum—实接电极数 (测线上电极总数);

Pa—装置电极数(装置 $\alpha$ 、 $\beta$ 、 $\gamma$ 排列 Pa=4);

Dn一剖面 n 上的测点数。

测点总数=n • (Dmax+D1) /2

#### 温纳装置:

温纳装置方式又称为对称四极装置方式。A、M、N、B等间距排列,其中A、B是 供电电极,M、N是测量电极。测量时,AM=MN=NB为一个电极间距,A、B、M、N逐点 同时向右移动,得到第一条剖面线;接着AM、MN、NB增大一个电极间距,A、B、M、 N逐点同时向右移动,得到另一条剖面线;这样不断扫描测量下去,得到倒梯形断面。 该测量方式为剖面测量方式,所得断面为倒梯形。

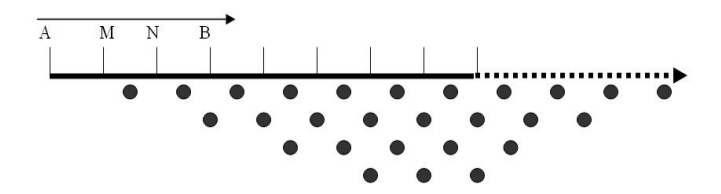

#### 偶极装置:

它的电极排列规律是: A、B、M、N. 其中A, B 是供电电极, M, N 是测量电极。测量时, AB=BM=MN 为一个电极间距, A、B、M、N 逐点同时向右移动, 得到第一条剖面线; 接着 AB、BM、MN 增大一个电极间距, A、B、M、N 逐点同时向右移动,得到另一条剖面线; 这样不断扫描测量下去,得到倒梯形断面。

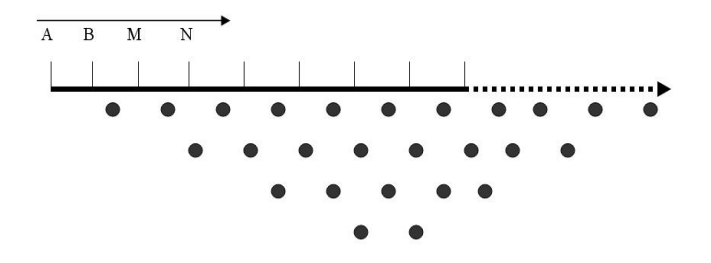

#### 微分装置:

它的电极排列规律是: A、M、B、N. 其中 A, B 是供电电极, M, N 是测量电极。测量时, AM=MB=BN 为一个电极间距, A、B、M、N 逐点同时向右移动, 得到第一条剖面线; 接着 AM、MB、BN 增大一个电极间距, A、B、M、N 逐点同时向右移动,得到另一条剖面线; 这样不断扫描测量下去,得到倒梯形断面。

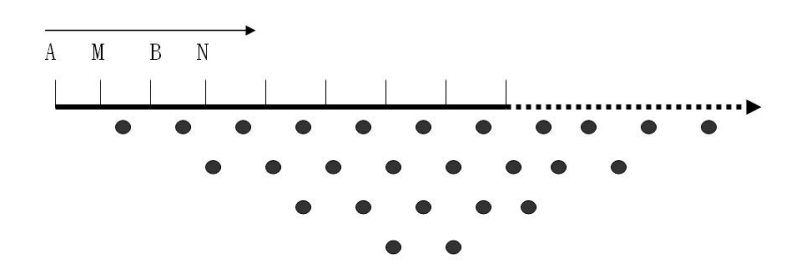

### AM 排列:

它的电极排列是 AM, BN 接无穷远。其中 A 是供电电极, M 是测量电极。测量时, A 不动, M 逐点向右移动,得到一条滚动线;接着 A、M 同时向右移动一个电极, A 不动, M 逐点向右移动,得到另一条滚动线;这样不断滚动测量下去,得到平行四边 形断面。

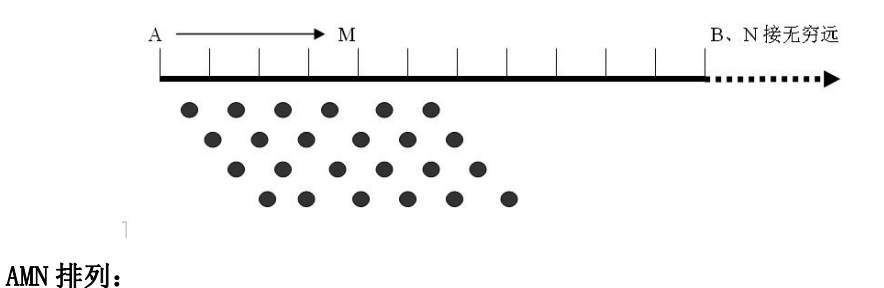

21

它的电极排列为 AMN, B 接无穷远。其中 A 是供电电极, MN 是测量电极。测量时, A 不动, M、N 逐点同时向右移动,得到一条滚动线;接着 A、M、N 同时向右移动一个电极, A 不动, M、N 逐点同时向右移动,得到另一条滚动线;这样不断滚动测量下去,得到平行四边形断面。

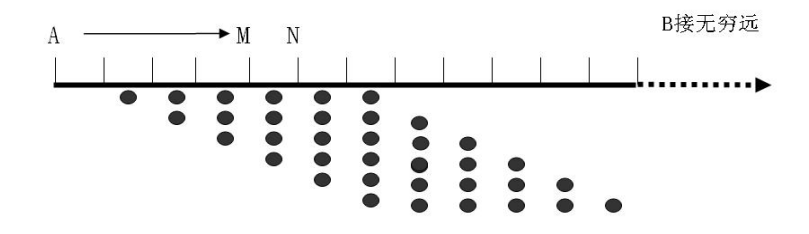

#### MNB 排列:

它的电极排列为 MNB, A 接无穷远。其中 B 是供电电极, MN 是测量电极。测量时, M、N 不动, B 逐点向右移动,得到一条滚动线;接着 M、N、B 同时向右移动一个电极, M、N 不动, B 逐点向右移动,得到另一条滚动线;这样不断滚动测量下去,得到矩形断面。

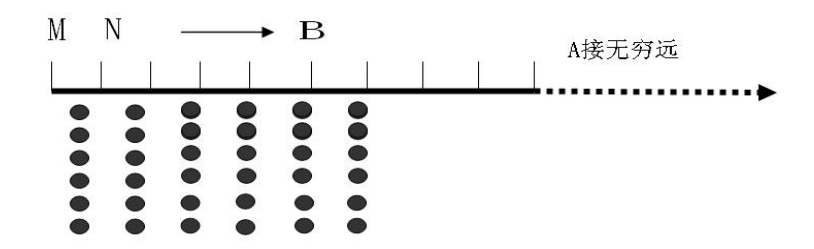

施伦贝谢尔排列:

该装置点击排列规律是: A、M、N、B. 其中 A, B 是供电电极, M, N 是测量电极。 测量开始时, AM=MN=NB 为一个电极间距, MN 向右移动一个电极间距, 接着 AM、NB 增 大一个电极间距, 这样得到一条滚动线; 然后 MN 回到第2条滚动线的首位置, 逐点 向右移动, 同时 AM、NB 增大一个电极间距, 得到下一条滚动线, 这样不断扫描测量 下去, 得到倒梯形断面。在整个过程中, MN 极距保持不变。

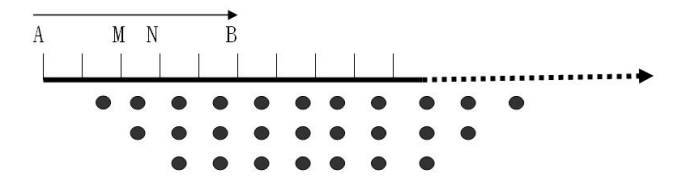

### 激电测深:

该装置电极排列如下:

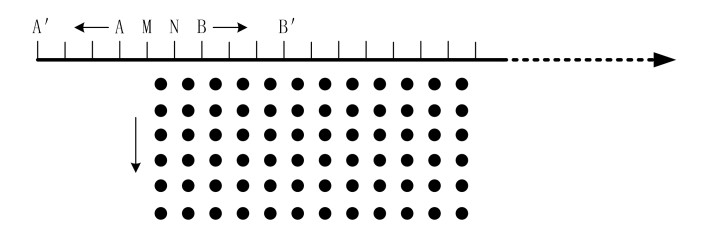

测量时, MN 始终为一个电极间距, A、B 同时向左右移动,得到第一条滚动线; 接着 ABMN 同时向右移动一个电极间距,通过移动 AB 得到下一条滚动线,这样不断扫 描测量下去,得到矩形断面。

#### 偶极-偶极装置:

该装置电极排列如下:

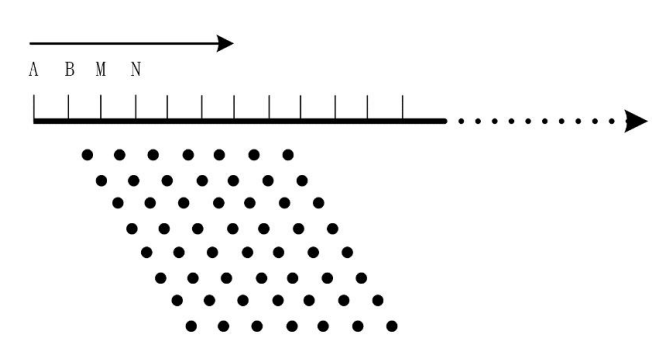

测量时,AB和 MN 始终为一个电极间距,AB不动,MN 同时向左右移动,得到第一 条滚动线;接着 ABMN 同时向右移动一个电极间距,通过移动 MN 得到下一条滚动线, 这样不断扫描测量下去,得到平行四边形断面。

### 联剖排列A(δA)

该装置电极排列如下:

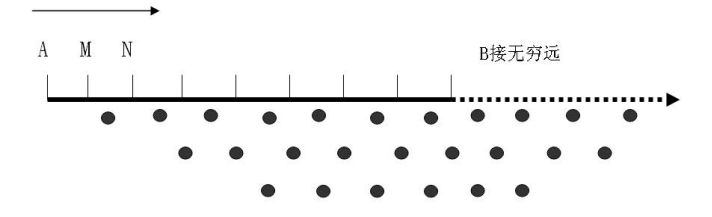

测量时,AM=MN为一个电极间距,A、M、N逐点同时向右移动,得到第一条剖面 线;接着AM、MN增大一个电极间距,A、M、N逐点同时向右移动,得到另一条剖面线; 这样不断扫描测量下去,得到倒梯形断面。

温施1(WS1)

该装置电极排列如下:

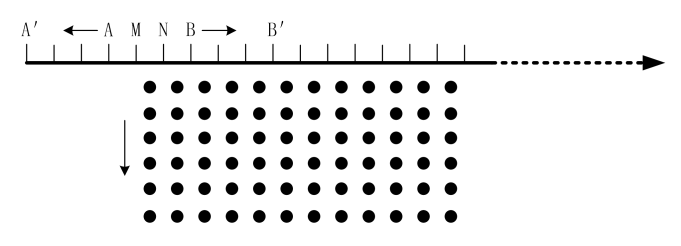

测量断面为矩形。

测量时, MN 为一个电极间距(根据温施间隔系数每增加几层 MN 相应会增加2个 电极间距), A、B 同时向左右移动,得到第一条滚动线;接着 MN 同时向右移动一个电 极间距,通过移动 AB 得到下一条滚动线,这样不断扫描测量下去,得到矩形断面。

#### 电阻率 CT

该排列仅在分布式测量中有效,装置电极排列如下:

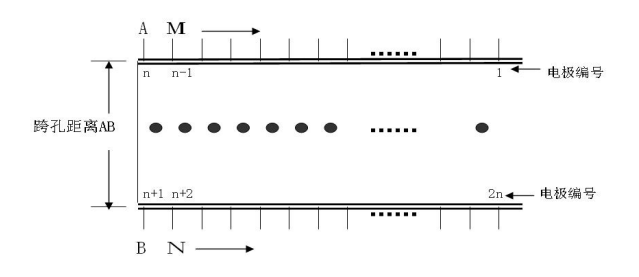

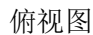

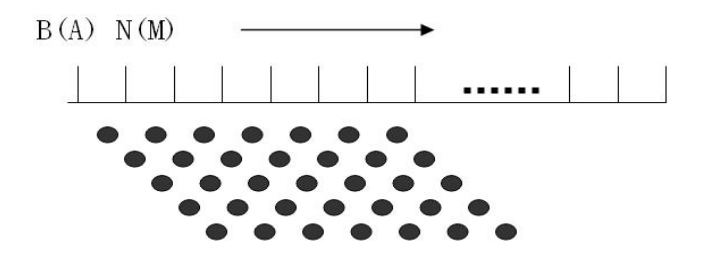

侧视图

测量时,A、B不动,M、N逐点向右同时移动,得到一条滚动线;接着A、B、M、N同时向右移动一个电极,A、B不动,M、N逐点向右同时移动,得到另一条滚动线;这样不断滚动测量下去,得到平行四边形断面。

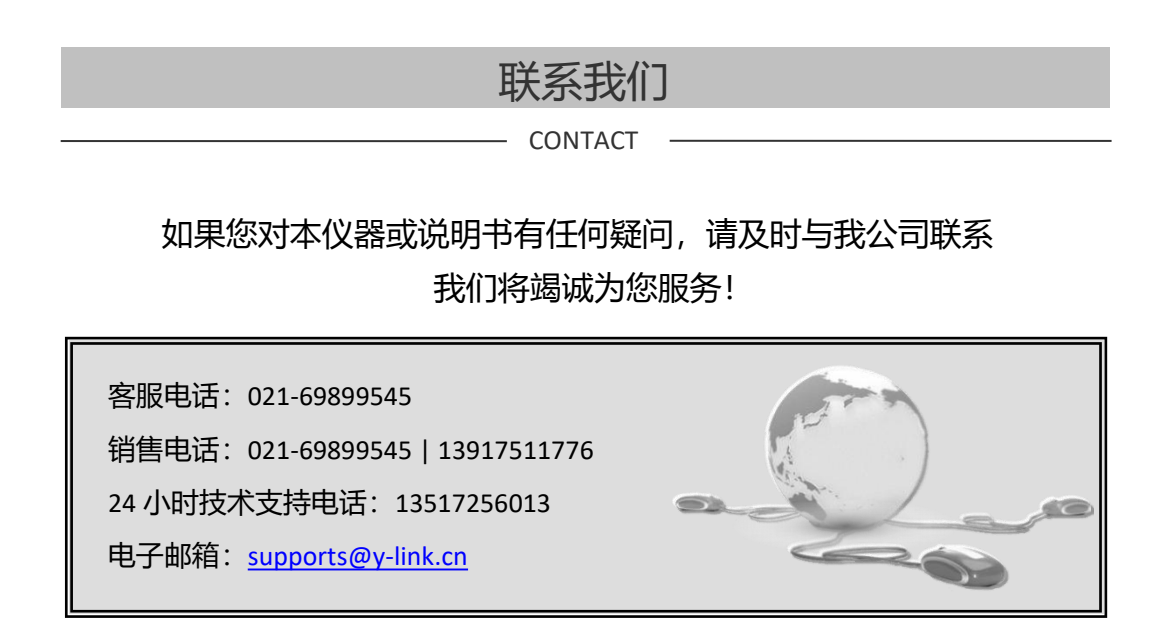

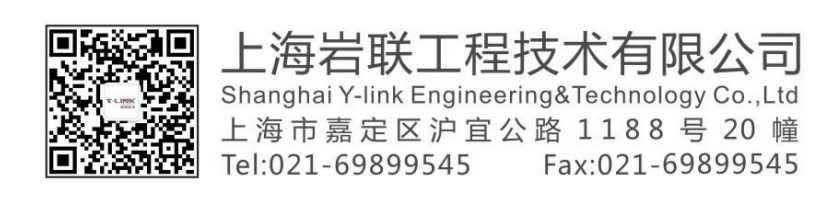

一切从顾客感受出发 🔸 珍惜每一次服务机会